## Fiche d'instructions

Instantel

### Imprimante portable de l'unité du Micromate<sup>®</sup>

Ce bulletin décrit comment brancher l'imprimante Citizen® CMP-30BTU agréée Instantel Imprimante portable (n° de pièce 72100101) à brancher sur l'unité du Micromate et impression de rapports d'événements sur le terrain. L'utilisation d'imprimantes non agréées n'est pas approuvée ou prise en charge par Instantel.

Remarque: Cette imprimante dispose d'un micrologiciel personnalisé spécifiquement pour l'unité du Micromate et doit être acheté via Instantel pour garantir la compatibilité. Les imprimantes non autorisées ne sont pas prises en charge par Instantel.

#### **Explication**

De nombreuses applications nécessitent des rapports devant être imprimés sur le terrain. Au lieu d'inclure le coût et l'entretien permanent d'une imprimante intégrée dédiée, l'unité du Micromate fournit une interface USB à une imprimante portable externe qui peut être utilisée avec toutes vos unités du Micromate. Si des rapports imprimés sont nécessaires, cette imprimante fonctionnant avec une batterie peut être facilement transportée jusque sur le site et se branche facilement sur l'unité du Micromate pour imprimer des rapports d'événements directement sur le terrain.

## Instantel Micromate\* Prêt à surveiller Prêt à surveiller Image: Image: Image

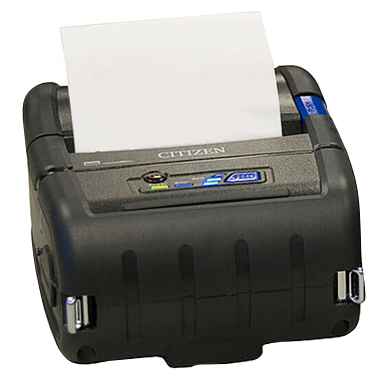

#### Équipement requis

- Une unité de contrôles de Micromate ISEE. . . . . . . . . . . . . . . . (N/P: 721A2501) ou
- Une unité de contrôles de Micromate DIN . . . . . . . . . . . . . . . . (N/P: 721A2601) ou
- Une unité de base pour le dynamitage suédoise . . . . (N/P: 721A3601) ou
- Une unité de base pour le battage de pieux suédoise . . (N/P: 721A3801)
- Câble reliant la prise mini USB à la prise USB (fourni avec l'imprimante portable (n° de pièce 72100101)

#### Impression d'événements

- 1. Assurez-vous que la batterie interne de l'imprimante a été chargée et que vous disposez de suffisamment de papier.
- 2. Allumez l'imprimante en appuyant sur le bouton de mise en marche (Image A).
- 3. Branchez le câble USB fourni sur l'imprimante (Image A).
- 5. Appuyez sur l'icône de la Liste des événements ou sur la flèche dirigée vers le bas de l'unité du Micromate pour accéder à la Liste des événements (Image B).
- 6. Appuyez sur l'icône de l'imprimante. (Image B).
- 7. Veillez à ce que l'icône de l'imprimante apparaisse dans la partie supérieure de l'écran de l'unité du Micromate (Images **B** et **C**).
- 8. Si l'icône n'est pas disponible, assurez-vous que l'imprimante est bien allumée et que le câble USB a été correctement inséré.)
- 9. Appuyez sur l'icône de l'imprimante (Image C).
- 10. Confirmez les Événements à imprimer.

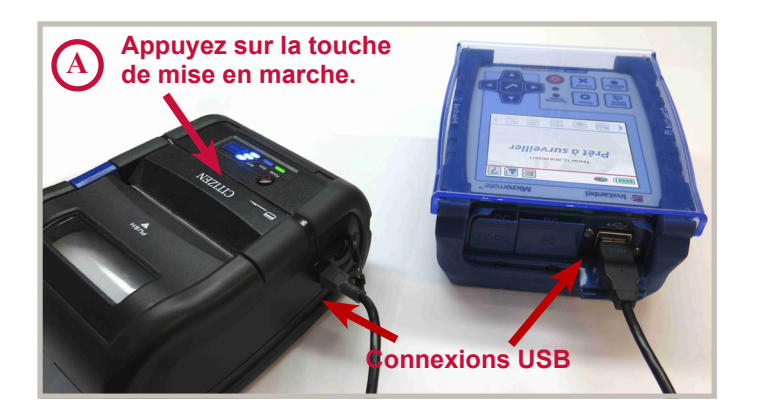

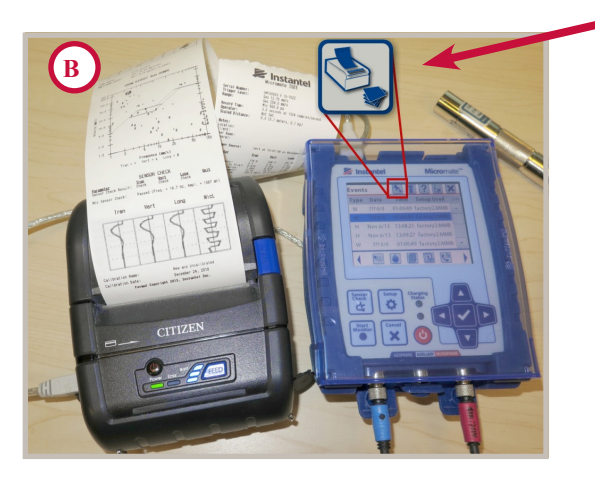

| C                    |                            |
|----------------------|----------------------------|
| Événements 🖎 🔳 ? 🔚 🗙 |                            |
| Туре                 | Date Heure nur 1/100       |
| W                    | Imprimer les événem 📶 🔽    |
| w                    | Imprimer tous les é 📶 🧮    |
| w                    | Imprimer l'événement.      |
| w                    | Х мі                       |
| w                    | Avr 26/16 2:41:52PM DYNAMI |
|                      | 🐜 🝺 🗊 🕓 🕨                  |
|                      | <b>~</b> Y                 |

Icône de l'imprimante

# © 2023 Xmark Corporation. Tous les droits sont résérves. La conception, les caractéristiques et les spécifications peuvent être modi fées sans préavis. INSTANTEL, INSTANTEL, LOGO et MICROMATE sont des marques déposées de Xmark Corporation, ou une société affiliée de celle-ci. CITIZEN® et une marque déposée de Citizen Holdings Co. Ltd. 721U0401FR Rev 05

#### Instantel

2/2

Siège social (Canada) 309 Legget Drive Ottawa, Ontario K2K 3A3 Bureaux aux États-Unis 808 Commerce Park Drive Ogdensburg, New York 13669

Email : sales@instantel.com

Téléphone : 1.613.592.4642 Sans frais : 1.800.267.9111 (seulement Amérique du Nord)